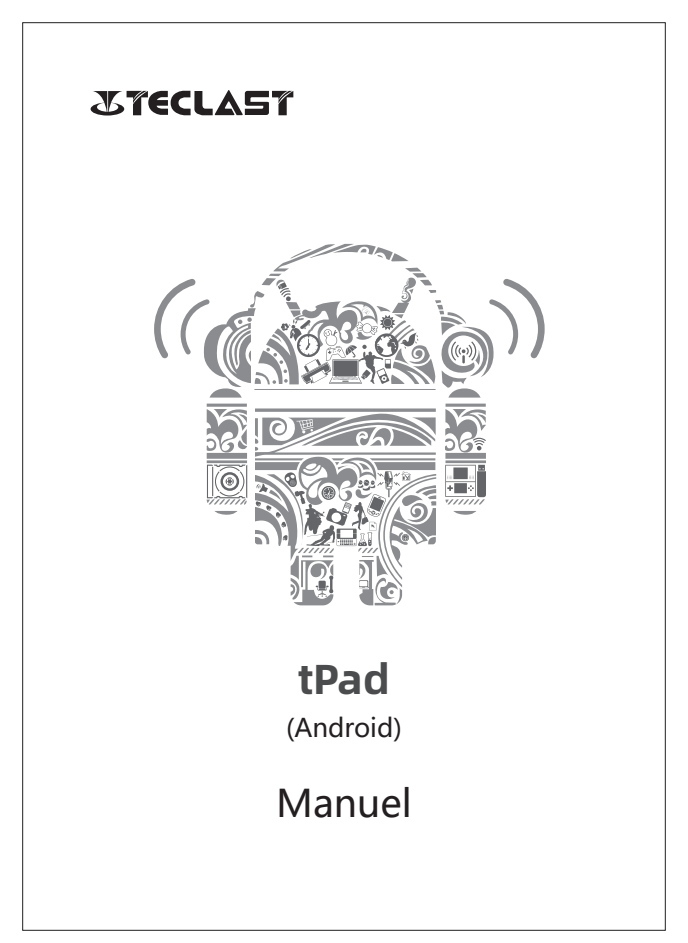

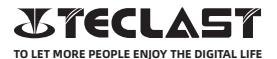

#### Manuel d'utilisation Android Guide de configuration

Ce guide de configuration va vous permettre de démarrer, à choisir la langue du système, le fuseau horaire, à vous connecter au Wi-Fi, à configurer votre nom d'utilisateur et le nom de l'appareil.

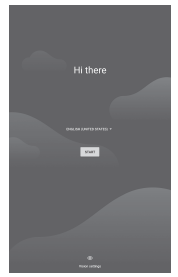

#### Fonctions des boutons

Bouton Volume+ : Appuyez pour augmenter le volume.

• Bouton de volume : Appuyez pour diminuer le volume.

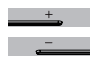

#### Rubrique de boutons virtuels

| 0                  |
|--------------------|
| $\bigtriangledown$ |
|                    |
| :                  |
| Ō.                 |
| +                  |
| —                  |

9 • 43%

()  $\mathbf{X}$ 

| Bouton d'accueil          | cliquez pour revenir à l'écran d'accueil                                      |
|---------------------------|-------------------------------------------------------------------------------|
| Bouton de retour          | cliquez pour revenir à l'écran précédent                                      |
| Bouton d'arrière-plan     | cliquez pour consulter, changer et fermer les applications en<br>arrière-plan |
| Bouton de menu            | cliquez pour ouvrir le menu                                                   |
| Bouton de capture d'écran | cliquez pour faire une capture d'écran de l'écran actuel                      |
| Volume +                  | augmenter le volume                                                           |
| Volume -                  | diminuer le volume                                                            |

#### Centre de contrôle

| Abonné               | cliquez pour changer de compte d'abonné local           |
|----------------------|---------------------------------------------------------|
| Paramètres           | cliquez pour accéder au système des paramètres          |
| Batterie             | cliquez pour accéder aux paramètres de la batterie      |
| Wi-Fi                | cliquez pour activer/désactiver le Wi-Fi                |
| Bluetooth            | cliquez pour activer/désactiver Bluetooth               |
| Profils              | cliquez pour régler rapidement le volume                |
| Mode de vol          | cliquez pour activer/désactiver le mode de vol          |
| Rotation automatique | cliquez pour activer/désactiver la rotation automatique |
| GPS                  | cliquez pour activer/désactiver le GPS                  |
| Miracast             | cliquez pour activer/désactiver Miracast                |

# **Connexion Wi-Fi**

 1.Ouvrez les Paramètres et accédez au paramètre Réseau et Internet.
2.Activez le Wi-Fi, choisissez un réseau sans fil et saisissez le mot de passe du réseau pour vous connecter.

#### **Connexion cellulaire**

1. Insérez la carte SIM et allumez le système.

2. Ouvrez Paramètres et accédez aux paramètres Réseau et Internet.

3. Activez la commutation des données cellulaires.

\*Applicable uniquement aux appareils pris en charge.

## **Connexion Bluetooth**

1.Ouvrez les Paramètres et accédez au paramètre de l'Appareil Connecté.

2.Activez Bluetooth et le système va rechercher automatiquement les Appareils Bluetooth à proximité.

3. Cliquez sur l'appareil Bluetooth connectable et sélectionnez l'appariement

dans le menu contextuel.

4. Attendez que l'appareil Bluetooth confirme l'appariement.

\*Applicable uniquement aux appareils pris en charge.

## Affichage

Ouvrez Paramètres et accédez au Paramètre d'affichage.

1. Luminosité : faites glisser la barre pour régler la luminosité de l'écran.

2.Papier pour le mur : définissez le papier pour le mur.

3.Sommeil : définissez le délai d'attente de l'écran..

4.Taille de typographie : définissez la taille de la typographie du système.

5.Rotation automatique : fixez l'orientation actuelle de l'écran ou faites tourner automatiquement l'écran en fonction de l'orientation de l'appareil.

### Son

Ouvrez les Paramètres et accédez au paramètre Son.

 Volume : faites glisser la barre pour régler le volume des médias, des réveils et des sonneries.

2.Notification : définissez le son de notification.

3.Sonnerie : définissez la sonnerie pour les appels.

4.Autres sons : définissez l'écran de verrouillage et les effets sonores tactiles

#### HDMI

Allumez le téléviseur et réglez la source d'entrée sur HDMI, connectez

l'appareil au téléviseur à l'aide d'un câble HDMI.

1.Mode : ajustez la résolution de l'écran et le taux de renouvellement. 2.Zoom et échelle : faites amplifier et amoindrir et ajustez le rapport

longueur/largeur de l'affichage.

3.Compensation du réglage de l'écran : affinez le rapport longueur/largeur de l'affichage.

# État de la batterie

Ouvrez les Paramètres et accédez aux Paramètres de la batterie pour vérifier l'utilisation de la batterie.

Indicateur de la batterie : Touchez le commutateur pour montrer le pourcentage de la batterie.

#### Se connecter au PC

L'appareil peut être connecté à un ordinateur à l'aide d'un câble USB pour copier ou supprimer des données sur l'appareil.

1.Les systèmes d'exploitation, y compris Windows 7 et versions

ultérieures, vont installer automatiquement les pilotes MTP lorsque l'appareil est connecté à un ordinateur.

2. Pour Windows XP, Windows Media Player 11 doit être installé avant que l'appareil puisse être connecté.

## **Gestion des applications**

Ouvrez les paramètres et accédez aux paramètres de l'application pour désinstaller les applications, effacez le cache et les données et fermer de force des applications..

1.Applications tierces : peuvent être désinstallées.

2. Applications du système : ne peuvent pas être désinstallées.

#### Utilisateur

Ouvrez les Paramètres et accédez au Paramètre utilisateur. 1.Le système prend en charge la connexion multi-utilisateur. 2.Chaque abonné peut configurer ses applications et son contenu personnels..

## Localisation

Ouvrez les Paramètres et accédez aux paramètres de Localisation. 1.Touchez le commutateur de localisation pour activer/désactiver les services de localisation.

2.Vérifiez les demandes de localisation récentes et configurez l'autorisation de localisation par application.

#### Cácuritá

## Sécurité

Ouvrez les Paramètres et accédez au paramètre de Sécurité. 1.Modes de verrouillage de l'écran : choisissez entre les modes de glissade, de motif, d'épingle et de mot de passe. Seurce inconque, : autoriser (d'aprile atlante d'applications à

2. Source inconnue : autoriser/refuser l'installation d'applications à partir de sources inconnues.

## langue et entrée

Ouvrez les Paramètres et accédez au paramètre de Langue et de Saisie. 1.Langue : sélectionnez la langue du système.

2.Saisie : sélectionnez la méthode de saisie du système par défaut et ses paramètres respectifs.

## Gestion des comptes

Ouvrez Paramètres et accédez au paramètre Comptes. 1.Ajoutez des comptes pour les applications installées. 2.Gérez la synchronisation des données pour les comptes existants.

## **Configuration d'usine**

1. Ouvrez les Paramètres et accédez aux Paramètres du système, les Options avancées et de rétablissement pour effectuer un rétablissement de l'usine.

2. Le rétablissement de l'usine va effacer toutes les données personnelles, veuillez garder vos données avant de rétablir.

## Date et heure

Ouvrez Paramètres et accédez au paramètre Date et heure. 1.Date et heure automatiques : activez la synchronisation automatique avec l'heure locale lorsque vous êtes connecté à Internet. Vous pouvez régler manuellement la date et l'heure en désactivant cette fonction. 2.Fuseau horaire automatique : activez la synchronisation automatique avec le fuseau horaire local lorsque vous êtes connecté à

automatique avec le fuseau noraire local lorsque vous etes connecte a Internet. Vous pouvez régler manuellement le fuseau horaire en désactivant cette fonction.

3.Format 24 heures : choisissez entre les formats d'affichage AM/PM et 24 heures.

#### Fonction USB OTG

Cet appareil prend en charge la fonction USB OTG pour échanger des données avec d'autres appareils portables (lecteur flash, disque dur mobile, souris et clavier).

1.Les appareils doivent être connectés à cet appareil à l'aide d'un câble OTG.

2. Veuillez maintenir le niveau de la batterie au-dessus de 50 % tout en utilisant la fonction OTG. Une alimentation séparée est nécessaire pour les appareils à forte consommation d'énergie..

## **Charger Specifications**

Ocharger specs should match the input voltage/current shown on the back of the

©Please only use chargers that meets the above specification

©Please do a full recharge every 3 months if the product is going to stay unused for an extended period

© For first use after storage, the product may require a 30 minute charging session before charging status is indicated.

Table of hazardous substances contained in the product.

| Component                                                                                                    | Hazardous substances |      |      |          |       |        |
|----------------------------------------------------------------------------------------------------|----------------------|------|------|----------|-------|--------|
| name                                                                                                    | (Pb)                 | (Hg) | (Cd) | (Cr(VI)) | (PBB) | (PBDE) |
| Device                                                                                                    | ×                    | 0    | 0    | 0        | 0     | 0      |
| Digital player                                                                                                    | 0                    | 0    | 0    | 0        | 0     | 0      |
| The sheet is made according to S/711364.<br>Or Means the content of this hazardous substances is under the limitation of GB/T 26572.<br>× 1 Means the content of this hazardous substances is over the limitation of GB/T 26572. |                      |      |      |          |       |        |

| Component   | Hazardous Substances |  |  |  |  |
|-------------|----------------------|--|--|--|--|
| Device      |                      |  |  |  |  |
| Accessories |                      |  |  |  |  |

This table is proposed in accordance with the provision of SI/T11364. X: Indicate that said hazardous substance contained in at least one of the homogeneous materials used for this part is above the limit requirement of GB/T 26572

O: Indicate that said hazardous substance in all of the homogeneous materials for this part is below the limit requirement of GB/T 26572.

This series of products implement the national standard: GB 28380-2012 (Microcomputer Energy Efficiency Limit and Energy Efficiency Grade) Guangzhou Shangke Information Technology Limited Teclast official website: http://www.teclast.com Technical support: aftersales@sk1999.com Made In China

Scan the OR code for more information

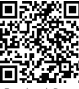

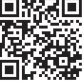

TPDBM8GSMW1I

©2021 Guangzhou Shangke Information Co. Ltd. All rights reserved.